# Canvas Observer Account

Quick Tips

### How To Generate A Pairing Code

Click Pair with Observer

From the Student's

Account, click

Account then

Settings

Copy the unique pairing code and paste the code into the registration form. This code is case sensitive. Click OK when finished.

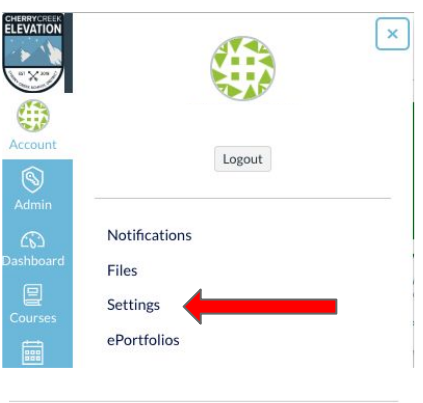

 Ways to Contact

 Email Addresses

 jpayne2@cherrycre... ★

 + Email Address

 Other Contacts

 Type

 + Contact Method

 Sedit Settings

 ± Download Submissions

 B Pair with Observer

#### Pair with Observer

×

Share the following pairing code with an observer to allow them to connect with you. This code will expire in seven days, or after one use.

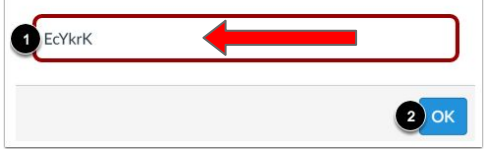

### How to Register for an Observer Account

| to create                                                                                                    | an                             |
|----------------------------------------------------------------------------------------------------|--------------------------------|
| observer                                                                                                    | account                        |
|                                                                                                    |                                |
|                                                                                                    |                                |
|                                                                                                    |                                |
|                                                                                                    |                                |
|                                                                                                    |                                |
| Parent Signup                                                                                                    | ×                              |
|                                                                                                    |                                |
| Your Name*                                                                                                    | ]                              |
| Vour Empil*                                                                                                    |                                |
|                                                                                                    |                                |
| Password*                                                                                                    |                                |
|                                                                                                    |                                |
| Re-enter Password*                                                                                                    |                                |
|                                                                                                    |                                |
| Student Pairing Code*                                                                                                    | What is a pairing code?        |
|                                                                                                    |                                |
| You agree to the terms of use and additional of the terms of use and additional of the terms of use and additional of the terms of the terms of the terms of the terms of the terms of the terms of the terms of the terms of the terms of the terms of the terms of the terms of the terms of the terms of the terms of the terms of terms of terms o | cknowledge the privacy policy. |
|                                                                                                    |                                |
|                                                                                                    |                                |

Click on the link to access the Observer Portal

Click on the link

Parter of a Carvar Meri?

Ligit

Dagin

Password

Stay signed in

Eggt Password?

Lig In

Stay signed in

Eggt Password?

Stay signed in

Eggt Password?

Stay signed in

Eggt Password?

Stay signed in

Eggt Password?

Stay Signed in

Eggt Password?

Stay Signed in

Eggt Password?

Stay Signed in

Eggt Password?

Stay Signed in

Eggt Password?

Stay Signed in

Eggt Password?

Stay Signed in

Stay Signed in

Stay Signed in

Stay Signed in

Stay Signed in

Stay Signed in

Stay Signed in

Stay Signed in

Stay Signed in

Stay Signed in

Stay Signed in

Stay Signed in

Stay Signed in

Stay Signed in

Stay Signed in

Stay Signed in

CHERRYCREEK

ELEVATION

Fill out the registration and paste in the pairing code you generated from your student's account

## Notification Settings

Click Account then Notifications

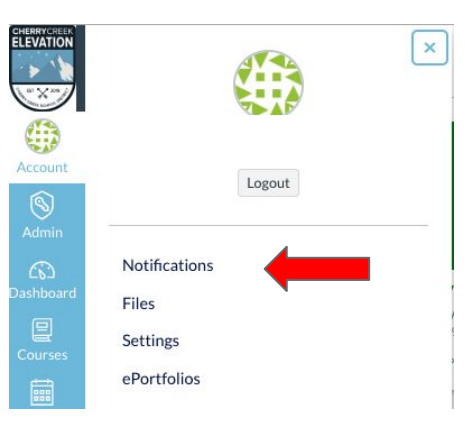

### Choose your frequency settings

| Violify me right away                                                              | Send daily summary                                                              | Send weekly summary | × Do not send me anything                                                                                                    |
|------------------------------------------------------------------------------------|---------------------------------------------------------------------------------|---------------------|----------------------------------------------------------------------------------------------------|
| Course Activities                                                                  |                                                                                 |                     | Email Address<br>Jasyne2ijthenycreeksch                                                                                                    |
| Due Date                                                                           |                                                                                 |                     | - O = ×                                                                                                    |
| Grading Policies                                                                   |                                                                                 |                     | V O 🗎 🗙                                                                                                    |
| Course Content                                                                     |                                                                                 |                     | \[         \]     \[         \]     \[         \]     \[         \]     \[         \]     \[         \]     \[         \]     \[         \]     \[         \]     \[         \]     \[         \]     \[         \]     \[         \]     \[         \]     \[         \]     \[         \]     \[         \]     \[         \]     \[         \]     \[         \]     \[         \]     \[         \]     \[         \]     \[         \]     \[         \]     \[         \]     \[         \]     \[         \]     \[         \]     \[         \]     \[         \]     \[         \]     \[         \]     \[         \]     \[         \]     \[         \]     \[         \]     \[         \]     \[         \]     \[         \]     \[         \]     \[         \]     \[         \]     \[         \]     \[         \]     \[         \]     \[         \]     \[         \]     \[         \]     \[         \]     \[         \]     \[         \]     \[         \]     \[         \]     \[         \]     \[         \]     \[         \[         \]     \[         \]     \[         \]     \[         \]     \[         \]     \[         \]     \[         \]     \[         \]     \[         \]     \[         \]     \[         \]     \[         \]     \[         \]     \[         \]     \[         \]     \[         \]     \[         \]     \[         \]     \[         \]     \[         \]     \[         \]     \[         \]     \[         \]     \[         \]     \[         \]     \[         \]     \[         \]     \[         \]     \[         \]     \[         \]     \[         \]     \[         \]     \[         \]     \[         \]     \[         \]     \[         \]     \[         \]     \[         \]     \[         \]     \[         \]     \[         \]     \[         \]     \[         \]     \[         \]     \[         \]     \[         \]     \[         \]     \[         \]     \[         \]     \[         \]     \[         \]     \[         \]     \[         \]     \[         \]     \[         \]     \[         \]     \[        |
| Files                                                                              |                                                                                 |                     | V (0) = X                                                                                                    |
| Announcement                                                                       |                                                                                 |                     | - O 🖩 🗙                                                                                                    |
| Announcement Created By You                                                        |                                                                                 |                     | \[         \]     \[         \]     \[         \]     \[         \]     \[         \]     \[         \]     \[         \]     \[         \]     \[         \]     \[         \]     \[         \]     \[         \]     \[         \]     \[         \]     \[         \]     \[         \]     \[         \]     \[         \]     \[         \]     \[         \]     \[         \]     \[         \]     \[         \]     \[         \]     \[         \]     \[         \]     \[         \]     \[         \]     \[         \]     \[         \]     \[         \]     \[         \]     \[         \]     \[         \]     \[         \]     \[         \]     \[         \]     \[         \]     \[         \]     \[         \]     \[         \]     \[         \]     \[         \]     \[         \]     \[         \]     \[         \]     \[         \]     \[         \]     \[         \]     \[         \]     \[         \]     \[         \]     \[         \]     \[         \]     \[         \]     \[         \]     \[         \]     \[         \]     \[         \]     \[         \]     \[         \]     \[         \]     \[         \]     \[         \]     \[         \]     \[         \]     \[         \]     \[         \]     \[         \]     \[         \]     \[         \]     \[         \]     \[         \]     \[         \]     \[         \]     \[         \]     \[         \]     \[         \]     \[         \]     \[         \]     \[         \]     \[         \]     \[         \]     \[         \]     \[         \]     \[         \]     \[         \]     \[         \]     \[         \]     \[         \]     \[         \]     \[         \]     \[         \]     \[         \]     \[         \]     \[         \]     \[         \]     \[         \]     \[         \]     \[         \]     \[         \]     \[         \]     \[         \]     \[         \]     \[         \]     \[         \]     \[         \]     \[         \]     \[         \]     \[         \]     \[         \]     \[         \]     \[         \]     \[ |
| Grading<br>Include scores when alerting about grades. If your email is not an inst | thation email this means sensitive content will be sent outside of the institut | tion.               | ✓ ◎ ■ ×                                                                                                    |
| nvitation                                                                          |                                                                                 |                     | 🗸 🛛 🖷 🗙                                                                                                    |
| All Submissions                                                                    |                                                                                 |                     | - O 🖩 🗙                                                                                                    |
| Late Grading                                                                       |                                                                                 |                     | - 🖉 🖩 ×                                                                                                    |
| Submission Comment                                                                 |                                                                                 |                     | ✓ © ■ ×                                                                                                    |
| Blueprint Sync                                                                     |                                                                                 |                     | 🗸 🛛 🖷 🗙                                                                                                    |
| Discussions                                                                        |                                                                                 |                     |                                                                                                    |
| Discussion                                                                         |                                                                                 |                     | ✓ © ⊞ ×                                                                                                    |
| Discussion Dast                                                                    |                                                                                 |                     |                                                                                                    |

### To View Student Grades

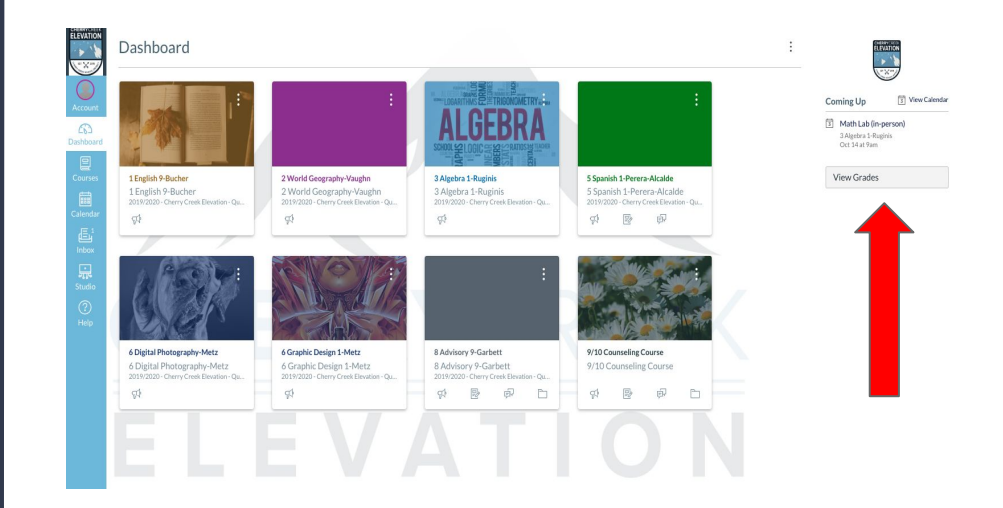

#### From the Dashboard, click on the View Grades button

### More Class Details

| Grades for Test Student                         |                   |         |       | Print Grades |    | Total: 70.59%                                                      |
|-------------------------------------------------|-------------------|---------|-------|--------------|----|--------------------------------------------------------------------|
|                                                 |                   |         |       |              |    | Show All Details                                                   |
| Arrange By                                      | Apply             |         |       |              |    | Course assignments are not weighted.                               |
| Name                                            | Due               | Status  | Score | Out of       |    | <ul> <li>Calculate based only on graded<br/>assignments</li> </ul> |
| Weekly Grade Check 8/20                         | Aug 20 by 11:59pm | LATE    | 5     | 5            | te |                                                                    |
| Future Me Letter                                | Aug 26 by 11:59pm | MISSING | 15    | 10           |    |                                                                    |
| Weekly Grade Check 8/27                         | Aug 27 by 11:59pm |         | ×     | 5            |    |                                                                    |
| Thrively: How BIG is your Digital<br>Footprint? | Sep 3 by 11:59pm  |         | -     | 10           |    |                                                                    |
| Assignment Submission Practice                  |                   |         | 5     | 5            | T  |                                                                    |
| Calendar Practice                               |                   |         |       | 5            |    |                                                                    |

### Click into individual classes for more detail on student grades